### A8.netアカウント作成

## 今回はWEBサイトなどに掲載できる アフィリエイト広告を取り扱っているASPの A8.netのアカウント取得方法を行っていきます。

■著作権について 本冊子と表記は、著作権法で保護されている著作物です。 本冊子の著作権は、発行者にあります。 本冊子の使用に関しましては、以下の点にご注意ください。

■使用許諾契約書

本契約は、本冊子を入手した個人・法人(以下、甲と称す)と発行者(以下、乙と称す)との間で合意した契約です。 本冊子を甲が受け取り開封することにより、甲はこの契約に同意したことになります。

本契約の目的:

乙が著作権を有する本冊子に含まれる情報を、本契約に基づき甲が非独占的に使用する権利を承諾するものです。

禁止事項:

本冊子に含まれる情報は、著作権法によって保護されています。甲は本冊子から得た情報を、乙の書面による事前許可を得ずして出版・講 演活動および電子メディアによる配信等により一般公開することを禁じます。特に当ファイルを 第三者に渡すことは厳しく禁じます。甲は、 自らの事業、所属する会社および関連組織においてのみ本冊子に含まれる情報を使用できるものとします。

損害賠償: 甲が本契約の禁止事項に違反し、乙に損害が生じた場合、甲は乙に対し、違約金五拾萬円を請求させていただきますのであらかじめご注意 ください。

### 以下よりサイトにアクセスします。 登録はこちら→A8.net

【PR】上記リンクはアフィリエイトリンクです。 ※Advanceツールご利用の方は必ずリンクより登録下さい。

#### アプリ専用A8.net登録方法

#### ※通常の会員登録とは入会経路が異なりますので、必ず下記をご確認の上、

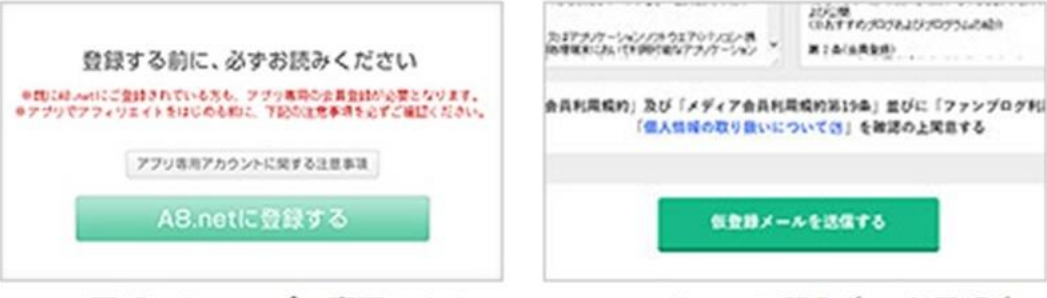

ページ下部にあるアプリ専用アカウ ントに関する注意事項を確認し、 【A8.netに登録する】 ボタンをクリ ックします。

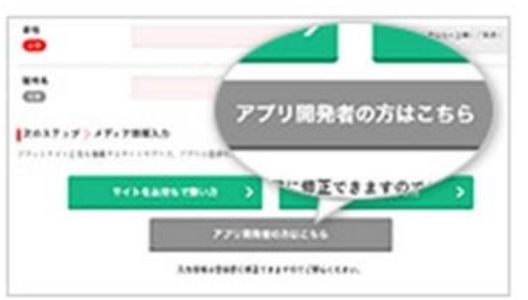

基本情報を入力し、【アプリ開発者 の方はこちら】ボタンをクリックし ます。

メールアドレスを記入後、利用規約 登録した を確認し【仮登録メールを送信す d . る】 ボタンをクリックします。

CSTRAL 7796 CREW-PLAN B アプリストアレキュ 7567.82 Ð 2939 BR.C.S.N. Ð e 4144 750 œ C.C

œ

...

アプリ情報を登録します。※公式スト ア(Google Play、App Storeなど)に登録し ているアプリでお申込ください。

#### 登録する前に、必ず、 ※既にA8.netにご登録されている方も、アフ ※アプリでアフィリエイトをはじめる前に、下

A8.netはWEBサイトに 広告を表示 アフィリエイトASPですが アプリに広告を掲載 カ 作成する必要があります

> 広告の掲載ルールも A8.netとリリースす 両方の規約を あります

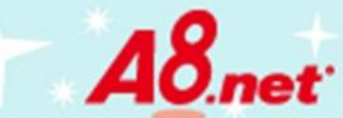

# アプリで アフィリエイトを始めよう

スマートフォン利用者の増加が加速する中、従来のPCサイトやブログだけでなく、 アプリでのアフィリエイト活動も注目を集めています。

A8.netは、アプリ内に広告を掲載していただくことが可能です。 iPhoneやandroidなど、スマートフォンアプリを開発されている方、 これからアプリを作りたい、と思っている方はぜひ、 A8.netでアフィリエイトを始めてみましょう。

### アプリに アフィリエイト広告を掲載しよう

アプリ

開発者様

必見!

ご自身で作成したアプリ内に、A8.netのアフィ リエイト広告を掲載すると、一定の条件を満た した場合に、成果に応じた報酬をゲットするこ とが出来ます。

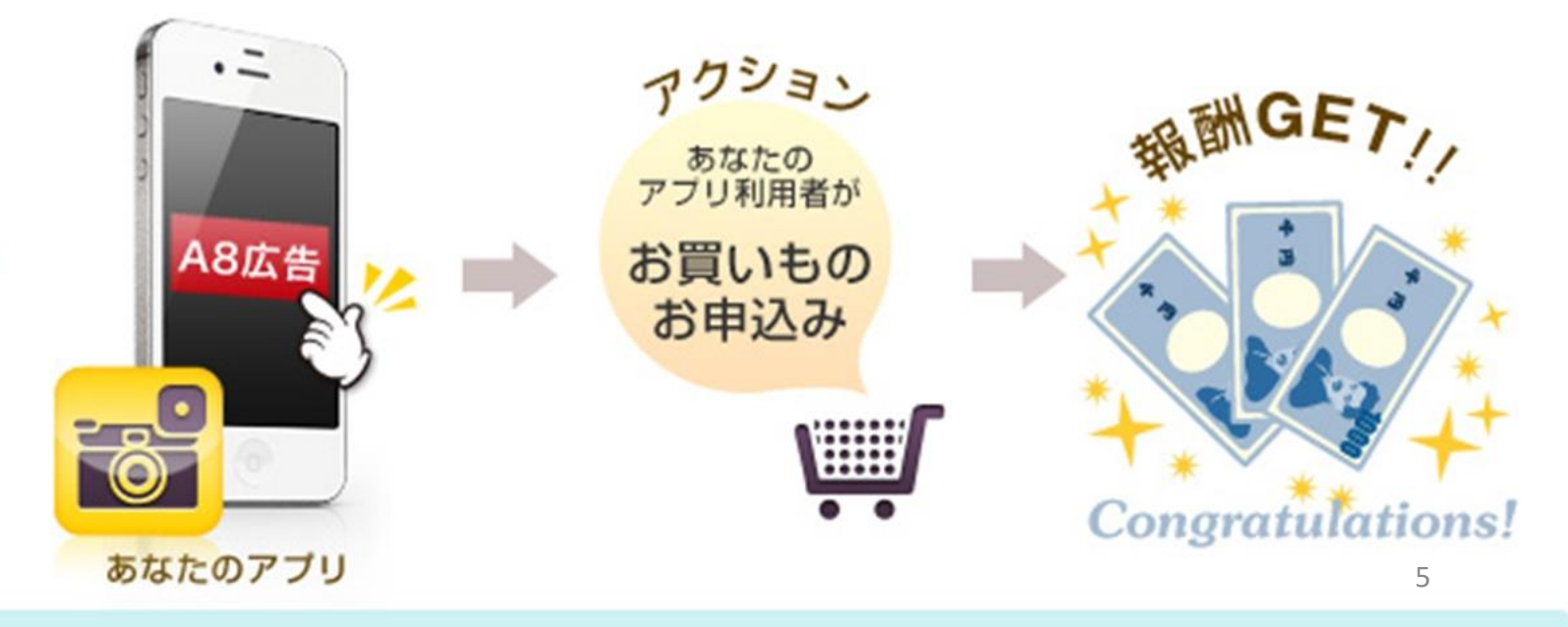

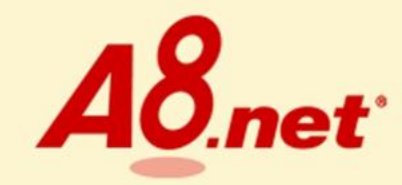

### 日本最大級のアフィリエイトサービス

# A8.netでサイトゃSNSを 収益化してみませんか?

会員登録無料 A8.netでアフィリエイトを始める

「会員登録無料」の アフィリエイトのA8.n ボタンから登録を開始します。

A8.net ~ soze

ヘルプ(FAQ) お問い合わせ

| <sup>STEP1</sup><br>メールアドレス登録                                           | STEP2<br>会員情報登録                                   | >                        | STEP3<br>登録完了       |
|-------------------------------------------------------------------------|---------------------------------------------------|--------------------------|---------------------|
| メールアドレス登録                                                               |                                                   |                          |                     |
| メールアドレス                                                                 |                                                   |                          |                     |
| メールアドレス確認用                                                              |                                                   |                          |                     |
| ※docomo.ne.jp、ezweb.ne.jp、softbank.ne<br>※icloud.com、me.com、mac.comのメール | .jpなどの携帯キャリアのメールアドレスはご利<br>アドレスはメールが届かないことが多いため、別 | 用いただけません。<br>別のメールアドレスでの | ご登録をお願いいたします。       |
| 利用規約                                                                    |                                                   | アカウン                     | <b>~</b> トに使うメールアドレ |
| 下記、【エーハチネットメディア会員利用<br>込みください。<br>ご参加前に、参加資格と禁止行為に関して                   | 規約】【ファンブログ利用規約】及び【個人<br>下記規約並びに【メディア会員としてのル-      |                          | まします。               |

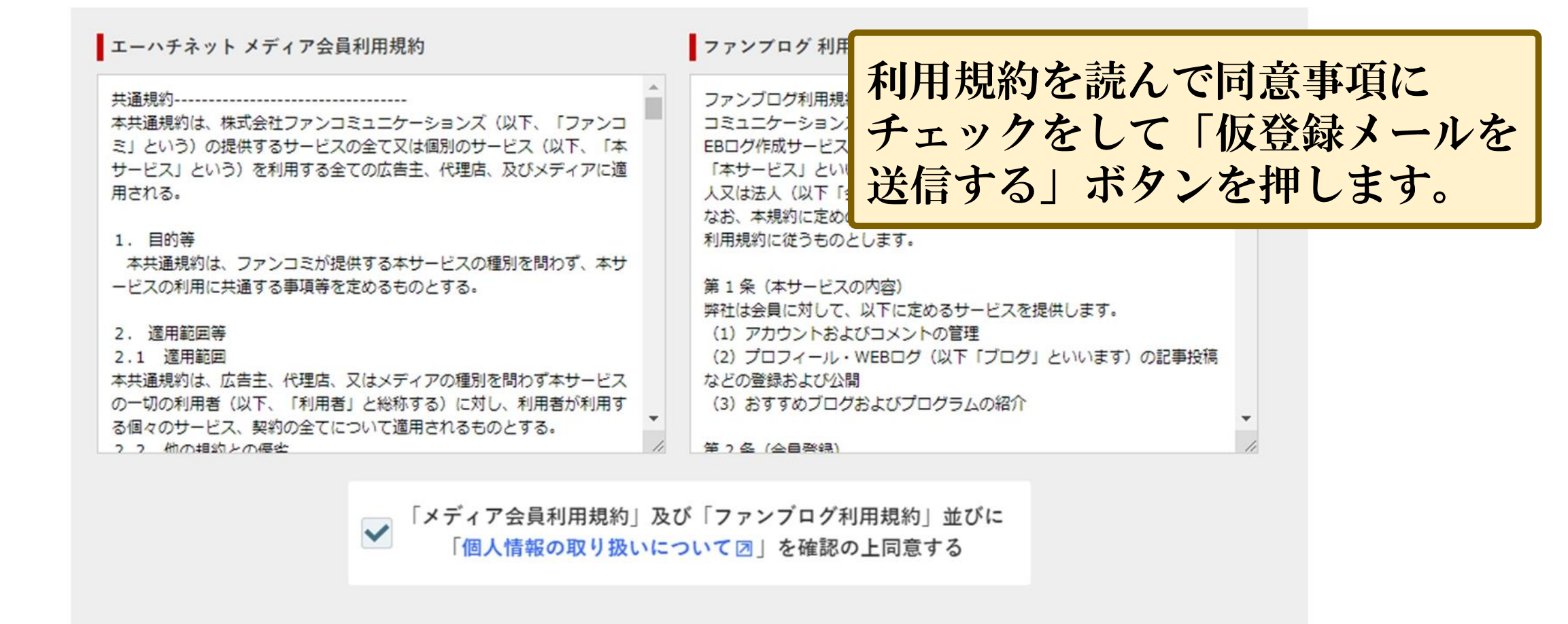

#### 不正な自動登録を防ぐため、認証を行います。

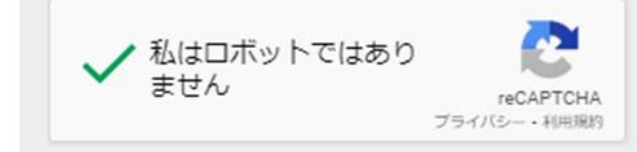

※仮登録のメールを送信します。受信可能なメールアドレスを入力してください。

※メールに書いてあるURLをクリックすると本登録の画面に進みます。

仮登録メールを送信する

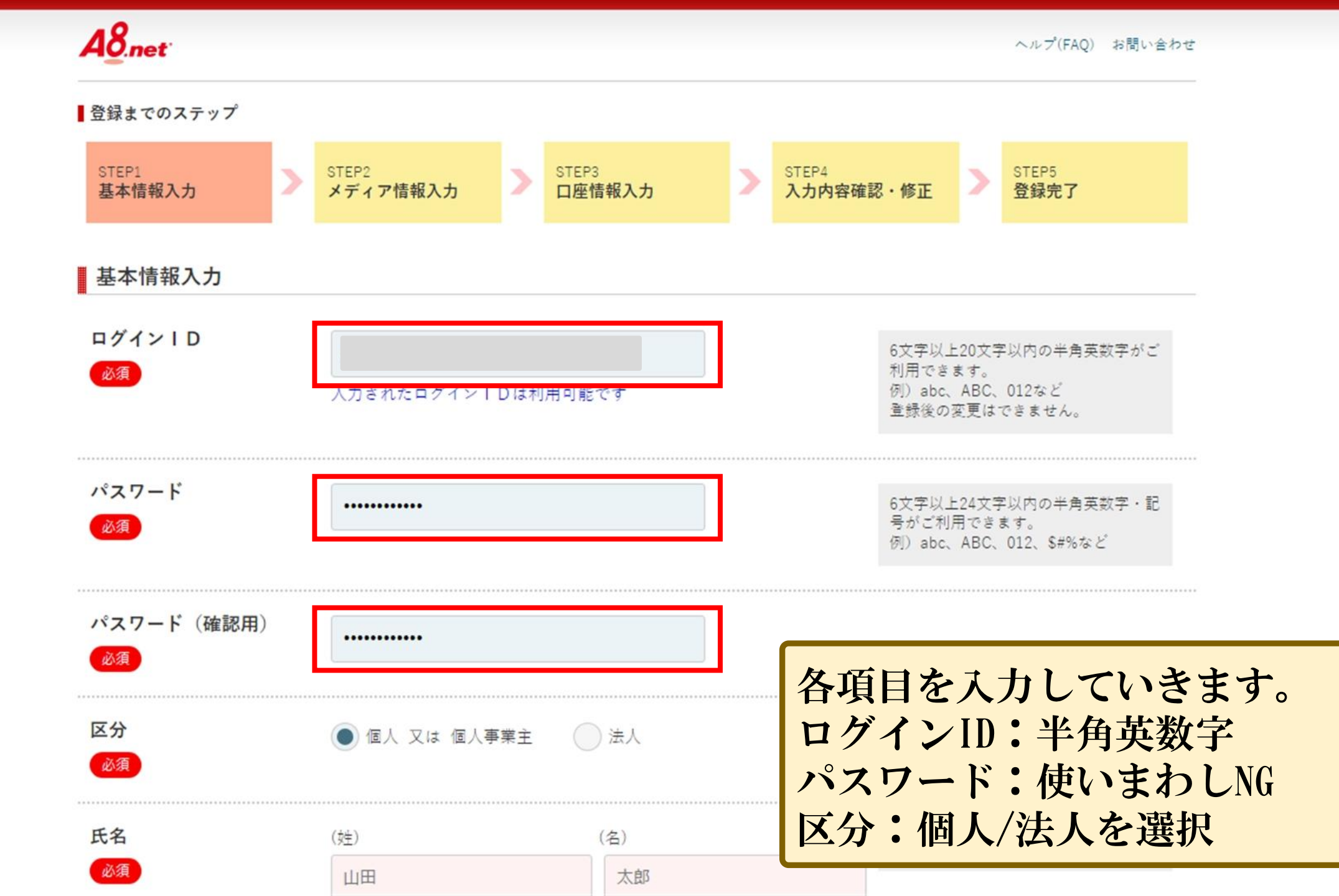

| 氏名<br>必須          | (姓) (名)                               | 本名でご登録ください。                                |
|-------------------|---------------------------------------|--------------------------------------------|
| フリガナ<br>必須        |                                       | 氏名と一致するフリガナをご記入くだ<br>さい。                   |
| メールアドレス(PC)<br>必須 |                                       |                                            |
| 電話番号<br>必須        |                                       | ハイフン「-」を入れずにご入力くださ<br>い。<br>例)09012345678  |
| 生年月日<br>必須        |                                       | 登録後は変更できません。<br>氏名:漢字天力                    |
| 性別<br>必須          | ◯ 未選択   ● 男性   ◯ 女性                   | フリガナ:カタカナで入力<br>メールアドレス:自動表示<br>電話釆号・釆号をスカ |
| 郵便番号<br>必須        | ● ● ● ● ● ● ● ● ● ● ● ● ● ● ● ● ● ● ● | 生年月日:数字を選択<br>性別:選択                        |
|                   |                                       |                                            |

| 都道府県<br>自動 | ſ                   | 都道府県:入力                       |
|------------|---------------------|-------------------------------|
| 市区町村       |                     | 市区町村:入力<br>番地:記入<br>建物名:任意で記入 |
| 番地         | 連絡の取れる居住地をI<br>ださい。 | E確にご登録く                       |
| 建物名        |                     |                               |

#### | 次のステップ >> メディア情報入力

アフィリエイト広告を掲載するサイトやブログ、アプリの登録を行います。

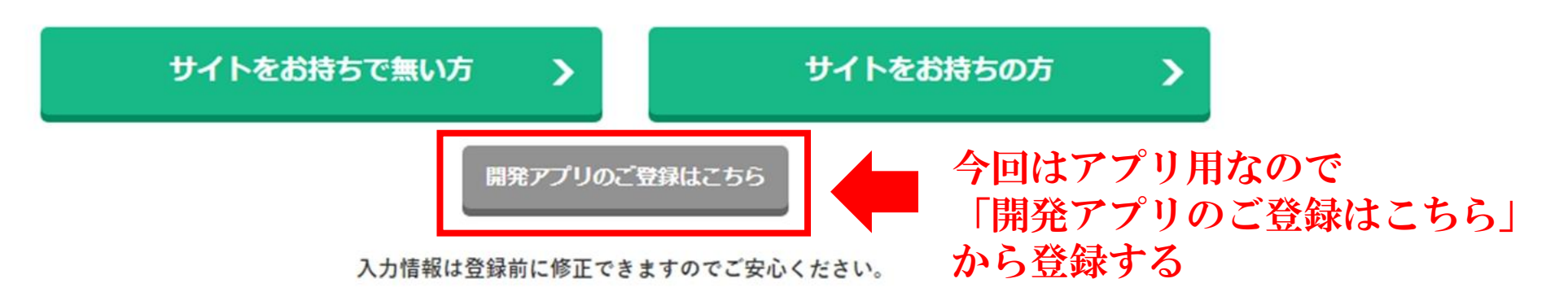

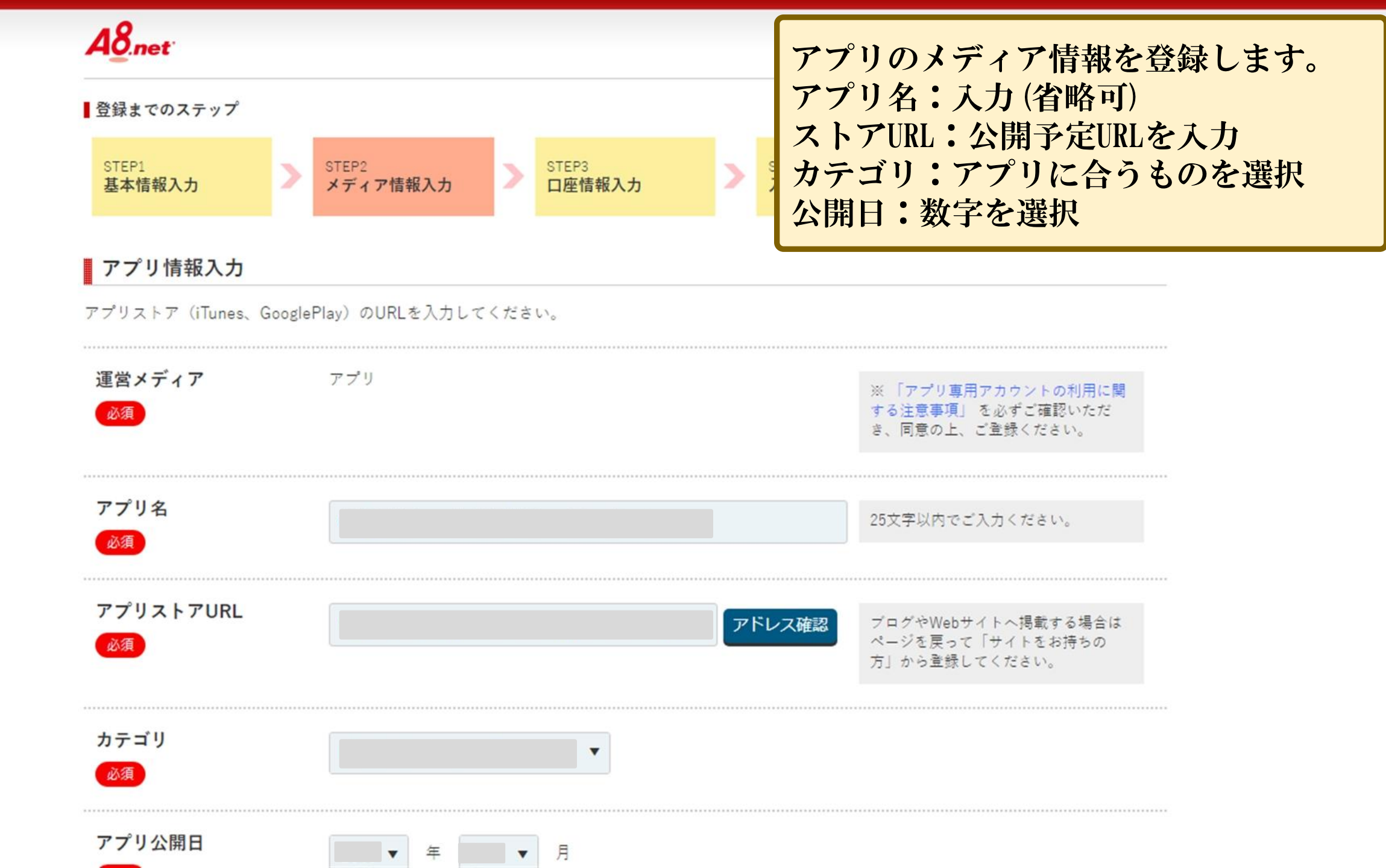

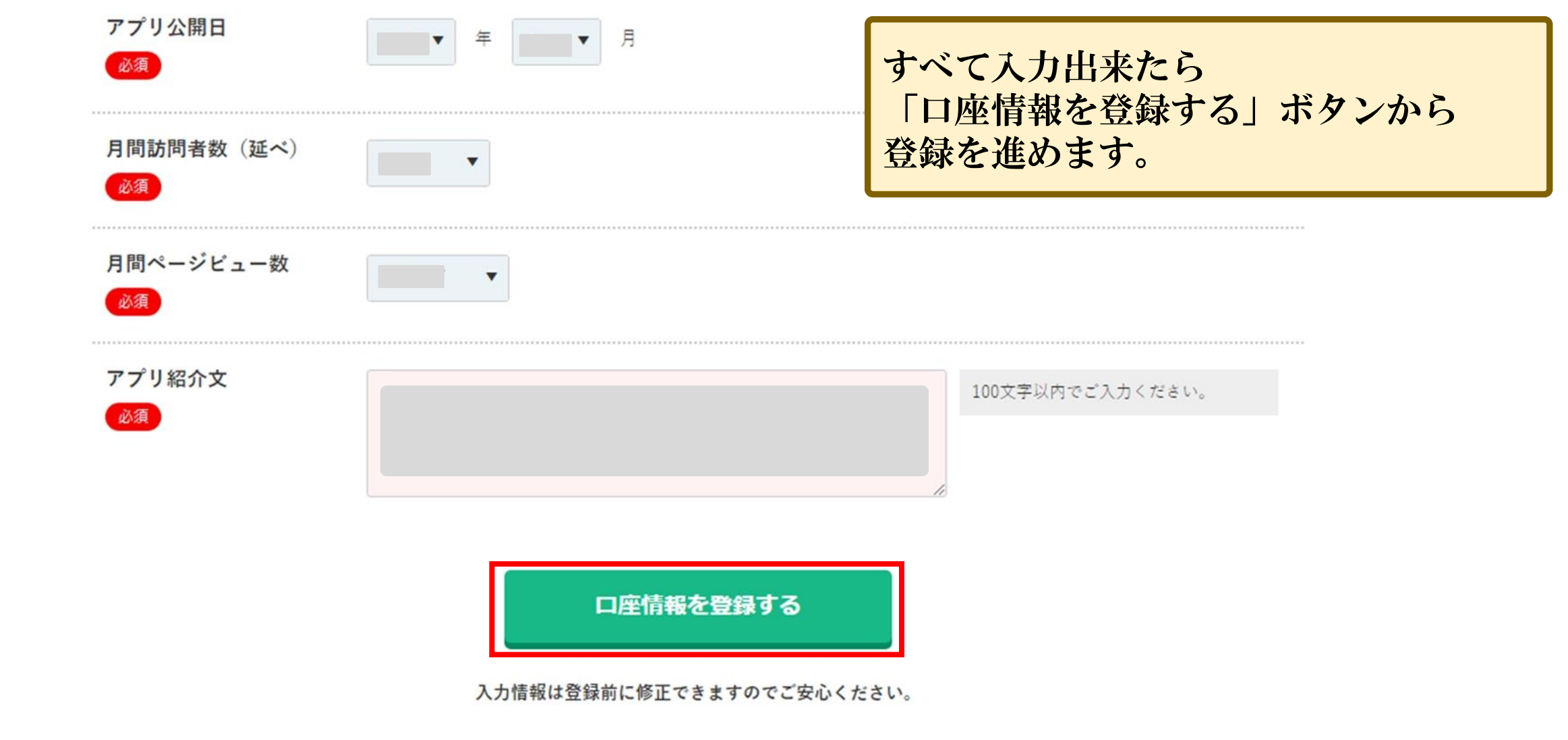

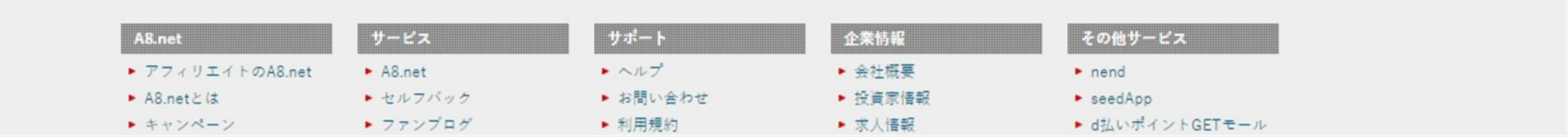

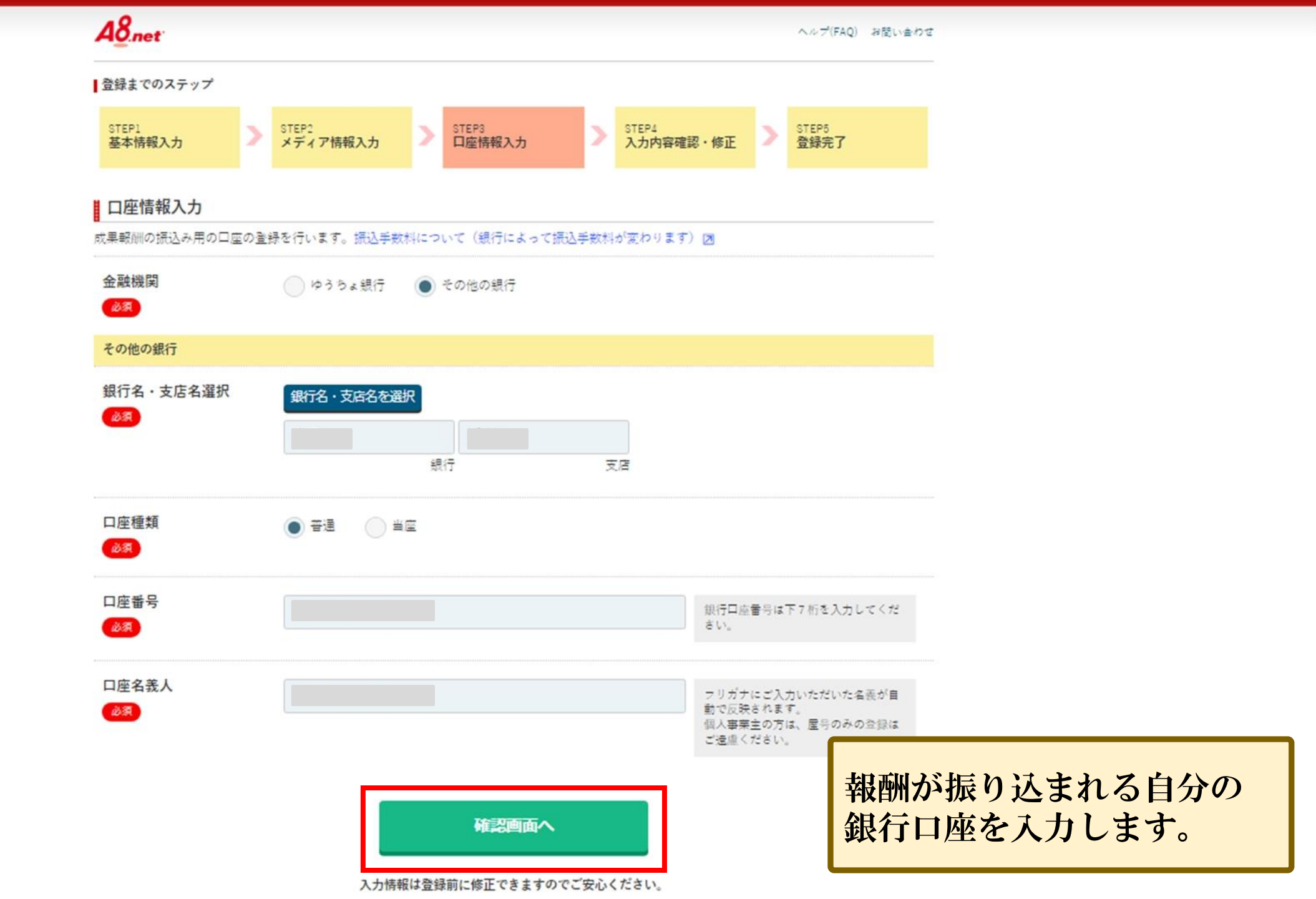

A8.net 入力した情報がすべて表示されます。 確認し問題無ければ「上記内容で登録する」 入力内容確認・修正 ボタンから登録を完了します。

修正する

上記の内容で登録する

## アプリ専用アカウントの利用に関する注意事項

A8.net > A8.netご利用にあたって > アプリ専用アカウントの利用に関する注意事項

アプリ登録に関する注意事項(以下、「本注意事項」という)は、株式会社ファンコミュニケーションズとメディア会員 の間において、当該メディア会員が管理・運営するスマートフォン端末等向けのアプリケーション(以下、「アプリ」と いう)をメディアとして登録(以下、「アプリ登録」という)し、当該アプリにアフィリエイト広告を掲載できる専用ア カウント(以下、「アプリ専用アカウント」という)を利用するに際しての規律を定めるものであり、エーハチネットメ ディア会員利用規約の一部を構成するものです。

また、本注意事項に定めるほか、エーハチネットメディア会員利用規約の各条項が引き続き有効に適用されます。なお、 アプリ専用アカウント以外のエーハチネットサービスにおけるメディア会員のアカウントを「一般アカウント」といいま す。

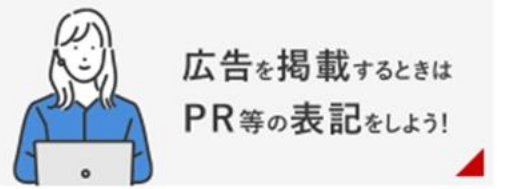

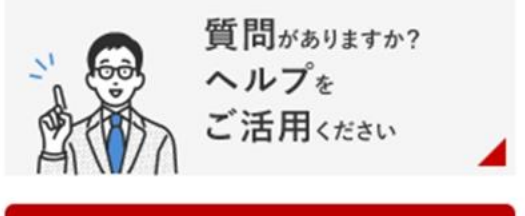

A8.netご利用にあたって

#### 第1条(アプリ専用アカウントの手続き)

- メディア会員は、自己の管理・運営するアプリにおいてアフィリエイト広告掲載の上、当社が定める手続きに基づき、別途メディア会員登録及びアプリ登録を りアプリ専用アカウントの承認を得なければなりません。
- 当社は、前項に基づく各登録を行ったメディア会員に対し、当社が定める審査 断した場合はいつでも当該アカウントの利用を停止することができるものとし ィア会員に対して、その内容・根拠の説明を要しないものとします。

#### 第2条(アプリ専用アカウントの利用に関する承諾事項)

アプリ専用アカウントを作成する際には、 別途注意事項がありますので、利用前に 良く読んでおいてください。 <u>注意事項のページはこちら</u>

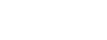

**48**<sub>net</sub>

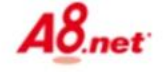

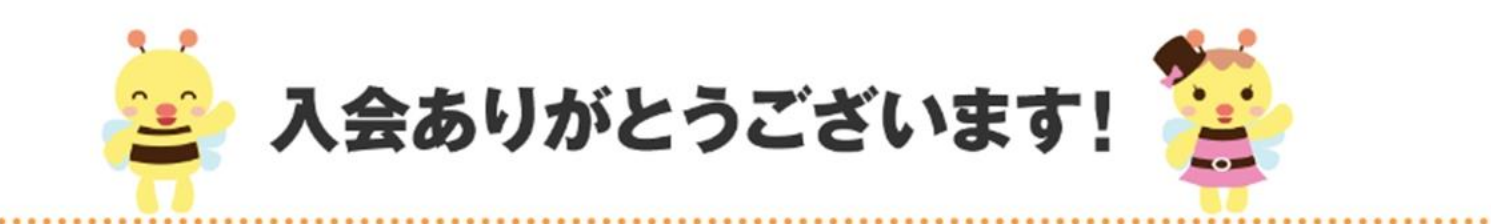

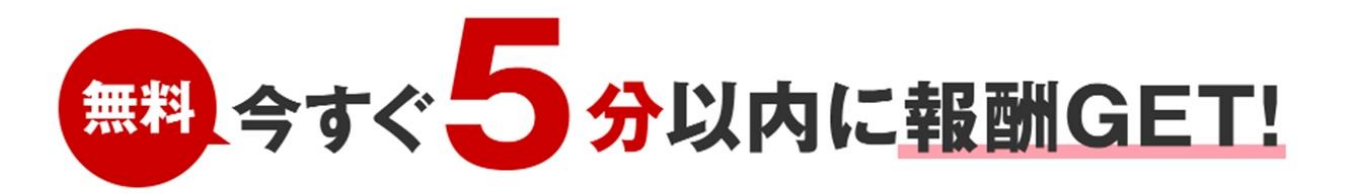

A8.netでは入会したばかりでも稼げる<u>セルフバック</u>があります。 セルフバックとは、アフィリエイト作業不要で、 本人が申込/購入することで報酬がもらえるA8.netの会員限定のサービスです。

そこで、入会したばかりのあなたにセルフバックできるおすすめのサービスをご紹介! 注意事項をご確認の上、セルフバックして報酬GETしてみてください♪

#### 注意事項

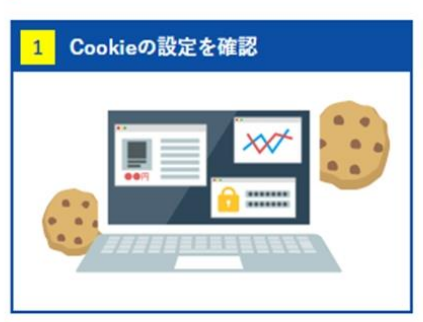

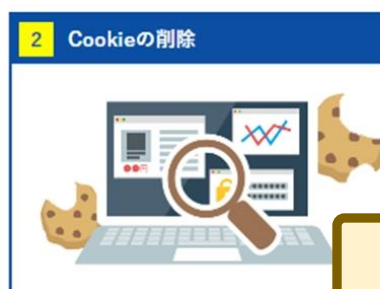

より確実に成果報酬を獲得するため フバック前はCookieを削除しましょ <u>
剤除方法について</u>

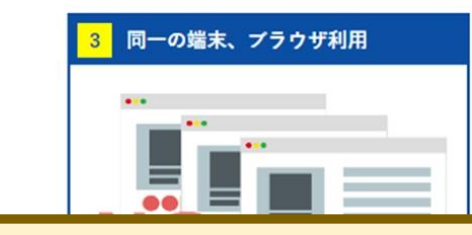

これでA8.netの登録は完了しました。 お疲れさまでした。

【登録方法のサポート】

18

アドバンスアプリサロン公式LINEにご登録の方で、 本マニュアル・アプリの開発方法、ご相談・ご質問などあり ましたらお気軽にメッセージ頂ければと思います。

最後までご覧いただきありがとうございます。